## 新北市教育局大量授權軟體啟用工具-使用說明

1. 打開 IE 瀏覽器

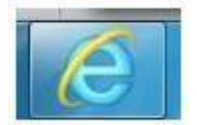

2. 進新北市親師生平台 <u>https://pts.ntpc.edu.tw/#!/welcome</u> 登入 3. 選

VPN

| ✿ 新北市專區         |                                   |                                                        |                                                                                                    |                                                                                                    |
|-----------------|-----------------------------------|--------------------------------------------------------|----------------------------------------------------------------------------------------------------|----------------------------------------------------------------------------------------------------|
|                 | 影學應用程式市集                          | 定于動件服務                                                 | KERATOR<br>Rationary                                                                                                    |                                                                                                    |
| Regula 有網路服務    | 校<br>務<br>收務行政系統                  | 樂趣學習 <u>。</u><br>新北市教育网络子田                             | 12<br>1017 /<br>1017 /<br>1017 /<br>1017 /<br>1017 /<br>1017 /<br>1017 /<br>1017 /<br>1017 /<br>1017 /<br>1017 /<br>1018 /<br>1018 /<br>1 | です。<br>縦北市 e 學園                                                                                                    |
| <b>安</b> 语外研数學術 | <b>影件秋</b><br>秋冬日<br>Bitt Filling | ● 林林客具合<br>留筆術家 日本 日本 日本 日本 日本 日本 日本 日本 日本 日本 日本 日本 日本 | HISKEPS                                                                                                    | Set und CLASSeroog<br>Set und one of the set of the set o |

4. 途中若需要執行或下載任何檔案,請直接按"是"或是"安裝"即可

| 設定控制 - 警告                 |
|---------------------------|
| 您是否要從下列伺服器下載、安裝和國執行軟體?    |
| 產品名稱: Network Connect 8.1 |
| 軟體名稱: neoNCSetup64.exe    |
| 伺服器名稱: vpn.ntpc.edu.tw    |
| 永遠 是 否                    |
|                           |

5. 等待畫面跳轉(約 3~5 分鐘), 之後點選 Network Connect 的"開始"

| Whiteway 2782:       ····································                                                                                                    | WalkingLibrary電子器誌<br>walkingLibrary電子器E         空中英語教室         ② Opass英語学習平台<br>Opass語學習中を         學 具体語問語書<br>walkatektan         P#SERSCIARD         Amore Connect                                                                                                    | 0<br>0<br>0                                                                          |
|----------------------------------------------------------------------------------------------------|----------------------------------------------------------------------------------------------------|--------------------------------------------------------------------------------------|
| · · · · · · · · · · · · · · ·                                                                                                    | 空中方法教室<br>空中方法教室<br>空中方法教室<br>空中方法教室<br>ひからの方相等留下台<br>のからの方相等留下台<br>のからの方相等留下台 | 0<br>0<br>()<br>()<br>()<br>()<br>()<br>()<br>()<br>()<br>()<br>()<br>()<br>()<br>() |
| #************************************                                                                                                    | 20日本部版書<br>○ <u>のなまま版書習書台</u><br>のなまま成書書でも<br>■ <u>科学人雑誌加度書</u><br>Network Connect<br>■ Network Connect                                                                                                    | 0<br>0<br>()<br>()<br>()<br>()<br>()<br>()<br>()<br>()<br>()<br>()<br>()<br>()<br>() |
| WARKER       Email         WARKER       Email         WARKER       Email         WARKER       Email         WARKER       Email         WARKER       Email         WARKER       Email         WARKER       Email         WARKER       Email         State       Email         State       Email         Email       Email         Email       Email         Email       Version         Email       Version         Email       Version         Email       Version         Email       Version         Email       Version         Email       Version         Email       Email         Email       Email         Email       Email         Email       Email         Email       Email         Email       Email         Email       Email         Email       Email         Email       Email         Email       Email         Email       Email         Email       Email         Email       Email </td <td>Opass時時間下e<br/>· 당신為計划調査<br/>· 당신為計划調査<br/>· Setwork Connect</td> <td>0<br/>2%</td>                                                                                                    | Opass時時間下e<br>· 당신為計划調査<br>· 당신為計划調査<br>· Setwork Connect                                                                                                    | 0<br>2%                                                                              |
| Revert Cornect     Set State State         | Network Connect                                                                                                    | 要始                                                                                   |
| ま存書面出現金鑰<br>圖示・或是彈跳出此視窗・表示成功登入<br>Network Connect<br>「「作階段」<br>「変換: vpn.ntpc.edu.tw<br>秋態: 已連接<br>持續期: 00:01:47<br>已接收位元組: 8,737<br>指派 IP: 10.232.192.27<br>安全性: AES128/SHA1<br>屋編: None<br>***********************************                                                                                                    | APESREZINE                                                                                                    | 開始                                                                                   |
| 許待書面出現金鑰 圖示・或是彈跳出此視窗・表示成功登入 Network Connect                                                                                                    |                                                                                                    |                                                                                      |
| F 存 書 面 出 現 金 輪                                                                                                    |                                                                                                    |                                                                                      |
| #待畫面出現金鑰 圖示・或是彈跳出此視窗・表示成功登入  Network Connect  正作階段  使盤: vpn.ntpc.edu.tv  秋態: 已連接  持續期: 00:01:47  已傳送位元組: 11,619  已接收位元組: 8,737  指派 IP: 10.232.192.27  安全性: AES128/SHA1  座編: None  ###################################                                                                                                    |                                                                                                    |                                                                                      |
| 存着畫面出現金論<br>圖示・或是彈跳出此視窗・表示成功登入<br>Network Connect<br>「作階段」<br>「一作階段」<br>「一作階段」<br>「一一一一一一一一一一一一一一一一一一一一一一一一一一一一一一一一一一一一                                                                                                    |                                                                                                    |                                                                                      |
| 各待畫面出現金鑰 圖示・或是彈跳出此視窗・表示成功登入 Network Connect           正作階段           連線:         ビュー           「其作階段」           連線:         已連接           持續期:         00:01:47           已傳送位元組:         11,619           已接收位元組:         8,737           指派 IP:         10.232.192.27           安全性:         AES128/SHA1           運縮:         None           ############         Bal                                                                                                    |                                                                                                    |                                                                                      |
| 第待畫面出現金鑰 圖示・或是彈跳出此視窗・表示成功登入           Network Connect         「「作階段」           連線:         vpn.ntpc.edu.tv           联驗:         已連接           持續期:         00:01:47           已傳送位元組:         11,619           已接收位元組:         8,737           指派 IP:         10.232.192.27           安全性:         AES128/SHA1           壓縮:         None           運給:         None                                                                                                    |                                                                                                    |                                                                                      |
| 第待畫面出現金鑰 圖示・或是彈跳出此視窗・表示成功登入          Network Connect       「「作階段」         連線:       ・ 史西・ntpc.edu.tw         欺態:       - 已連接         持續期:       00:01:47         已壞送位元組:       8,737         指派 IP:       10.232.192.27         安全性:       AES128/SHA1         壓縮:       None         國王       暨出                                                                                                    |                                                                                                    |                                                                                      |
| 学待畫面出現金鑰 圖示・或是彈跳出此視窗・表示成功登入<br>Network Connect<br>「工作階段」<br>連接: vpn.ntpc.edu.tw                                                                                                    |                                                                                                    |                                                                                      |
| Image: vpn.ntpc.edu.tw         軟態:       已連接         持續期:       00:01:47         已傳送位元組:       11,619         已接收位元組:       8,737         指派 IP:       10.232.192.27         安全性:       AES128/SHA1         壓縮:       None         Image: van       Seu                                                                                                    | 等待畫面出現金鑰——— 圖木,或是彈跳出此視窗,表                                                                                                    | 「不成功登人」                                                                              |
| Image: Network Connect         Image: Image: Imag                                                           |                                                                                                    |                                                                                      |
| 工作階段         連線:       vpn.ntpc.edu.tw         狀態:       已連接         持續期:       00:01:47         已傳送位元組:       11,619         已接收位元組:       8,737         指派 IP:       10.232.192.27         安全性:       AES128/SHA1         壓縮:       None         建max.ett-d·       Term                                                                                                    | Network Connect                                                                                                    |                                                                                      |
| 工作階段         連線:       vpn.ntpc.edu.tw         狀態:       已連接         持續期:       00:01:47         已傳送位元組:       11,619         已接收位元組:       8,737         指派 IP:       10.232.192.27         安全性:       AES128/SHA1         壁縮:       None         ####################################                                                                                                    | r Network connect                                                                                                    |                                                                                      |
| 工作階段         連線:       vpn.ntpc.edu.tw         聚態:       已連接         持續期:       00:01:47         已傳送位元組:       11,619         已接收位元組:       8,737         指派 IP:       10.232.192.27         安全性:       AES128/SHA1         壓縮:       None         建築40444+4*       Torn         Lend       登出                                                                                                    |                                                                                                    |                                                                                      |
| 連線:       vpn.ntpc.edu.tw         映態:       巨連接         持續期:       00:01:47         已傳送位元組:       11,619         已接收位元組:       8,737         指派 IP:       10.232.192.27         安全性:       AES128/SHA1         壓縮:       None         建本本/#*-*       Tem         >       隱藏       登出                                                                                                    | ("T"27CR89ED")                                                                                                    |                                                                                      |
| 連線:       vpn.ntpc.edu.tw         狀態:       已連接         持續期:       00:01:47         已傳送位元組:       11,619         已接收位元組:       8,737         指派 IP:       10.232.192.27         安全性:       AES128/SHA1         壓縮:       None         ####################################                                                                                                    | L1FPEP2                                                                                                    |                                                                                      |
| 連線:       vpn.ntpc.edu.tw         狀態:       已連接         持續期:       00:01:47         已傳送位元組:       11,619         已接收位元組:       8,737         指派 IP:       10.232.192.27         安全性:       AES128/SHA1         壓縮:       None         ####0.4HT-#       Term         D       隱藏       登出                                                                                                    |                                                                                                    |                                                                                      |
| 建設:       Upin.Htpc.edu.to         状態:       已連接         持續期:       00:01:47         已傳送位元組:       11,619         已接收位元組:       8,737         指派 IP:       10.232.192.27         安全性:       AES128/SHA1         壓縮:       None         建築4:************************************                                                                                                    | 演说 · · · · · · · · · · · · · · · · · · ·                                                                                                    |                                                                                      |
| 秋憩: 已運接<br>持續期: 00:01:47<br>已傳送位元組: 11,619<br>已接收位元組: 8,737<br>指派 IP: 10.232.192.27<br>安全性: AES128/SHA1<br>壓縮: None<br>Matter Att→t・ Torn<br>「 「 「 「 」 「 」 「 」 「 」 「 」 」 」 」 」 」 」                                                                                                    |                                                                                                    |                                                                                      |
| 持續期: 00:01:47<br>已傳送位元組: 11,619<br>已接收位元組: 8,737<br>指派 IP: 10.232.192.27<br>安全性: AES128/SHA1<br>壓縮: None<br>無本本本本→ · · · · · · · · · · · · · · · · ·                                                                                                    | 默想: 已理按                                                                                                    |                                                                                      |
| 日本が出<br>日傳送位元組: 11,619<br>日接收位元組: 8,737<br>指派 IP: 10.232.192.27<br>安全性: AES128/SHA1<br>壓縮: None<br>開載 登出                                                                                                    | 持續期: 00·01·47                                                                                                    |                                                                                      |
| E 傳送位元組: 11,619<br>已接收位元組: 8,737<br>指派 IP: 10.232.192.27<br>安全性: AES128/SHA1<br>壓縮: None<br>國務科科科科·································                                                                                                    |                                                                                                    |                                                                                      |
| 已接收位元組: 8,737<br>指派 IP: 10.232.192.27<br>安全性: AES128/SHA1<br>座組: None<br>無本本本社→・ ren<br>協議 登出                                                                                                    | 已傳送位元組: 11,619                                                                                                    |                                                                                      |
| 指派 IP: 10.232.192.27<br>安全性: AES128/SHA1<br>壓縮: None<br>###☆##☆ TOP<br>■ ■ ■ ● ■ ● ■ ● ■ ● ■ ● ■ ● ■ ● ■ ● ■ ●                                                                                                    | 已接收位元组: 8 737                                                                                                    |                                                                                      |
| 指派 IP: 10.232.192.27<br>安全性: AES128/SHA1<br>壓縮: None<br>★###4##★・ TOP<br>■ ■ ■ ■ ■ ■ ■ ■ ■ ■ ■ ■ ■ ■ ■ ■ ■ ■ ■                                                                                                     |                                                                                                    |                                                                                      |
| 安全性: AES128/SHA1<br>壓缩: None<br>######## · FRF<br>陰藏 登出                                                                                                    | 指派 IP: 10.232.192.27                                                                                                    |                                                                                      |
| 女王王・     AES126/SHA1       座編:     None       ########     FOR       議試     登出                                                                                                    | 社会社 AT0100 (0T11)                                                                                                    |                                                                                      |
| 座缩: None<br>maximum → Fram<br>路藏 登出                                                                                                    | 安主任· AES128/SHA1                                                                                                    |                                                                                      |
|                                                                                                    | 壓縮: None                                                                                                    |                                                                                      |
| 膳練         登出           「         「            「                                                                                                    | att #4 44 - 4 ・ P P P P                                                                                                    |                                                                                      |
|                                                                                                    | 100 ** 1 PK.II                                                                                                    |                                                                                      |
|                                                                                                    | ▶                                                                                                    |                                                                                      |
| の<br>一<br>が<br>単一一<br>改<br>同<br>大<br>三<br>改<br>初<br>通<br>一<br>の<br>一<br>の<br>一<br>の<br>一<br>の<br>一<br>の<br>一<br>の<br>一<br>の<br>一<br>の<br>一<br>の<br>一<br>の<br>一<br>の<br>一<br>の<br>の<br>一<br>の<br>の<br>一<br>の<br>の<br>の<br>の<br>の<br>の<br>の<br>の<br>の<br>の<br>の<br>の<br>の                                                                                                    |                                                                                                    |                                                                                      |
| ()<br>新生命政司局<br>大国政府政治                                                                                                    |                                                                                                    |                                                                                      |
| の<br>新生産政策同<br>大学時時期出                                                                                                    |                                                                                                    |                                                                                      |
| した。<br>新生成の対応<br>大学時時初始                                                                                                    |                                                                                                    |                                                                                      |
| 御東市政司局<br>大国政治研治                                                                                                    |                                                                                                    |                                                                                      |
| が<br>動 単 応 数 同 同<br>大 里 段                                                                                                    |                                                                                                    |                                                                                      |
| 部步声致同同<br>大三段启测出                                                                                                    |                                                                                                    |                                                                                      |
| 新東東政司員<br>大三段協測出                                                                                                    | - KAY                                                                                                    |                                                                                      |
| 大里對語動是                                                                                                    | 新進庫該創品                                                                                                    | <u>i</u>                                                                             |
| and the state of the state of t | 录·=============                                                                                                    | 4                                                                                    |
|                                                                                                    |                                                                                                    | e                                                                                    |

https://www2.ccjhs.ntpc.edu.tw/var/file/0/1000/img/447186440.exe

## 按下滑鼠右鍵,選擇「以系統管理員身份執行」

| 💪 新北市教育局大量授權軟體啟用工具.ex                      | • | 2016/8/22 下午 1<br>開啟(O)                                       | 韓田程 | ŧ |
|--------------------------------------------|---|---------------------------------------------------------------|-----|---|
| ▶ 新北市教育局大量授權軟體檢測工具.pc ★新北市教育局大量授權軟體檢測工具.ex | • | 以系統管理員身分執行(A)<br>疑難排解相容性(V)                                   |     | 式 |
|                                            |   | 7-Zip<br>CRC SHA                                              | *   |   |
|                                            | ۲ | 使用 OfficeScan 進行掃瞄<br>釘選到工作列(K)<br>釘選到 [開始] 功能表(U)<br>還原舊版(V) |     |   |
|                                            |   | 傳送到(N)                                                        | •   |   |
|                                            |   | 剪下(T)<br>複製(C)<br>貼上(P)                                       |     |   |
|                                            |   | 建立捷徑(S)<br>刪除(D)<br>重新命名(M)                                   |     |   |
|                                            |   | 內容(R)                                                         |     |   |

8. 直接點選"確定"

| 1 | 正準備傾測電 | 電腦網路與金鑰 | 管理伺服器的 | 青酎心等候・ |   |
|---|--------|---------|--------|--------|---|
|   |        |         |        |        |   |
|   |        |         |        |        | 1 |
|   |        |         |        | 確定     |   |

| 取得金鑰序 | 更換金鑰序 | 卸除金鑰序 | 防盜金鑰序 |
|-------|-------|-------|-------|
| 啟用作業系 | 啟用辦公軟 | 使用電話啟 | 重置授權信 |
| 顯示授權訊 | 顯示截止日 | (     |       |
| 以用訊息  |       |       |       |

9. 進入畫面,可按照需求點選'啟用作業系統"、"啟用辦公軟體"

## 10. 授權完畢

11.若在學校同網段請執行 7-10 步驟